Cadastro Eletrônico da Agropecuária (e-CAP)

# e-CAP MANUAL DO CONTRIBUINTE (Apicultor)

Elaborado pela Equipe de desenvolvimento de Sistemas da COTIN Versão 1.0 - Abril/2022

## SUMÁRIO

| INTRODUÇÃO                             | 3  |
|----------------------------------------|----|
| Acesso ao pedido de Alteração do e-CAP | 5  |
| Identificação                          | 7  |
| Dados Principais - Pessoa Física       | 8  |
| Documentação - Pessoa Física           | 9  |
| Cônjuge - Pessoa Física                | 9  |
| Espólio - Pessoa Física                | 10 |
| Indentificação - Pessoa Jurídica       | 11 |
| Contabilista                           | 12 |
| Endereço do Estabelecimento            | 15 |
| Endereço de correspondência            | 16 |
| Atividade Econômica                    | 17 |
| Condomínio                             |    |
| Sócio - Pessoa Jurídica                | 19 |
| Estabelecimento rural                  | 22 |
| Finalizar                              | 24 |

## INTRODUÇÃO

O projeto **Cadastro Eletrônico da Agropecuária (e-CAP)** é uma iniciativa da Superintendência de Administração Tributária (SAT) juntamente com Coordenadoria Especial de Tecnologia da Informação (COTIN) que visa a desburocratização do processo de obtenção da Inscrição Estadual pelo produtor rural e a sua atualização, por meio da simplificação, aplicação de regras lógicas e integração com outros órgãos dispensando a apresentação de documentos e informações já disponibilizadas eletronicamente, desde a solicitação pelo interessado até a análise do pedido pela SEFAZ bem como a melhoria da qualidade dos dados, bem como permitindo a melhoria dos dados armazenados.

Serão disponibilizados os pedidos de inscrição, de atualização, de baixa, de reativação e de suspensão.

0 de alteração processo cadastral é realizado através do link: http://efazenda.servicos.ms.gov.br/e-fazenda/login.aspx site ou navegando pelo http://www.fazenda.ms.gov.br.

Neste site o Contribuinte deve clicar no link "<u>Cadastro Eletrônico de Contribuinte</u>" (Fig. 1) e posteriormente no link "<u>Cadastro Eletrônico da Agropecuária (e-CAP)</u>" (Fig. 2) para realizar seu <u>cadastro como Contribuinte Agropecuário</u> ou fazer <u>alterações no seu cadastro já</u> <u>existente</u>, figuras 3 e 4.

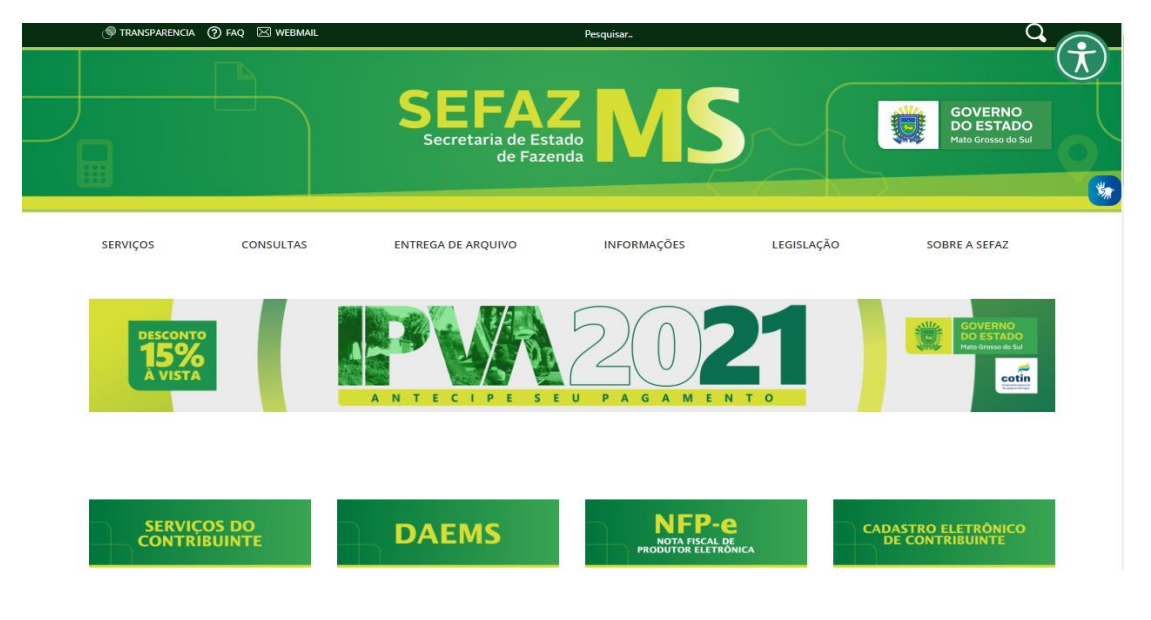

Figura 1- Tela principal do site http://www.fazenda.ms.gov.br

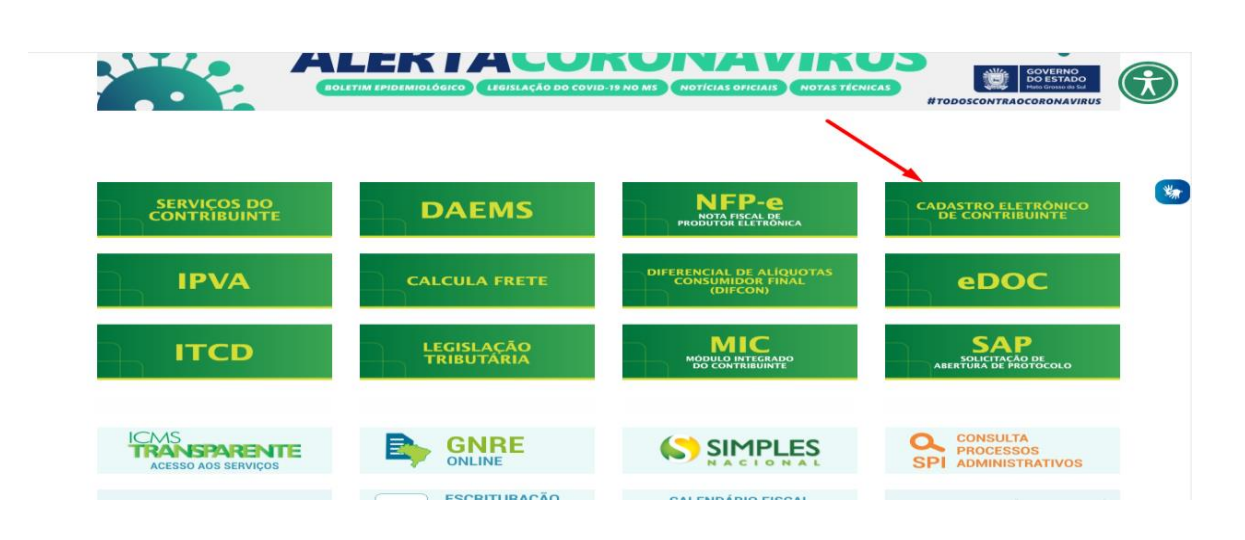

Figura 2 - Tela do "Cadastro Eletrônico do Contribuinte" para selecionar para qual "Pedido" deseja realizar a operação

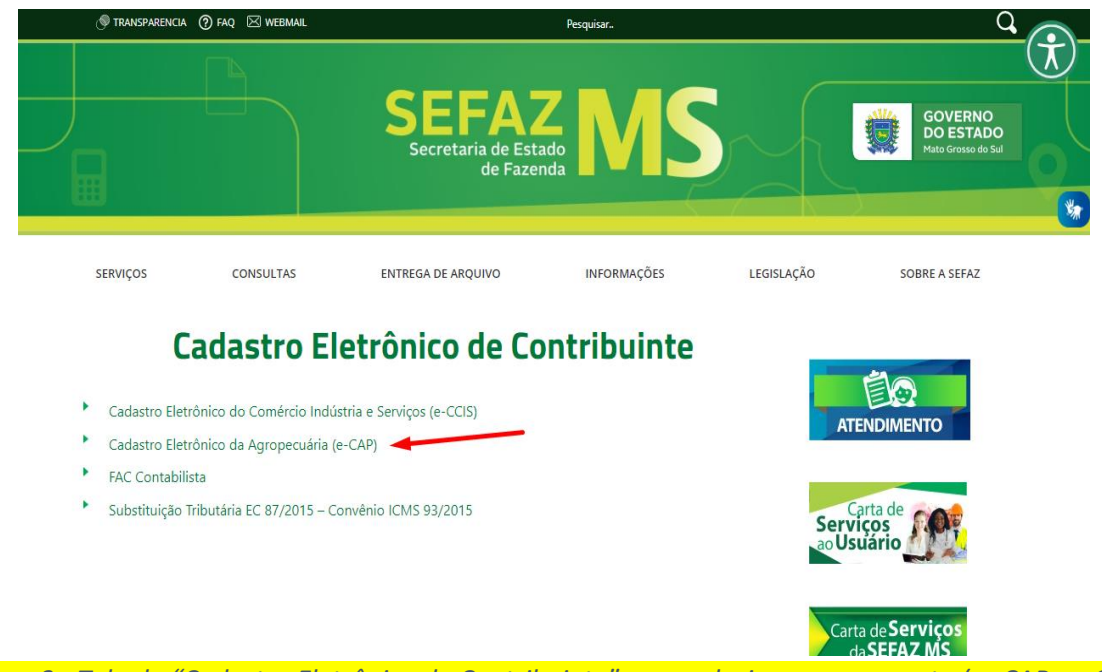

Figura 3 - Tela do "Cadastro Eletrônico do Contribuinte" para selecionar o segmento (se CAP ou CCIS)

| 🔊 TRANSPARENCIA 🕐 FAQ 🖂                                       | ] WEBMAIL |                                             | Pesquisar       |                   | Q                                          | $\bigcirc$ |
|---------------------------------------------------------------|-----------|---------------------------------------------|-----------------|-------------------|--------------------------------------------|------------|
|                                                               |           | SEFAZ<br>Secretaria de Estado<br>de Fazenda | MŞ              |                   | GOVERNO<br>DO ESTADO<br>Mato Grosso do Sul |            |
| SERVIÇOS CON                                                  | SULTAS    | ENTREGA DE ARQUIVO                          | INFORMAÇÕES     | LEGISLAÇÃO        | SOBRE A SEFAZ                              |            |
| Cadastro E     Novas Solicitações     Alteração/Suspensão/Rei | Eletrônic | o da Agropec                                | uária (e-CA     |                   | IDIMENTO                                   |            |
| - Her ayor a seperated in                                     |           | J                                           |                 | Serviç<br>ao Usua | ta de<br>os<br>ário                        |            |
|                                                               | Figura    | 1 - Tela nara sele                          | cionar o tino ( | Carta             | de Serviços<br>SEFAZ MS                    |            |

## ACESSO AO PEDIDO DE ALTERAÇÃO

Para iniciar o pedido de alteração o Contribuinte deverá informar os dados de identificação (*Fig. 5*) para acessar as informações de seu cadastro e realizar as alterações necessárias.

Dados necessários para iniciar o pedido:

• Inscrição Estadual, código de acesso e senha

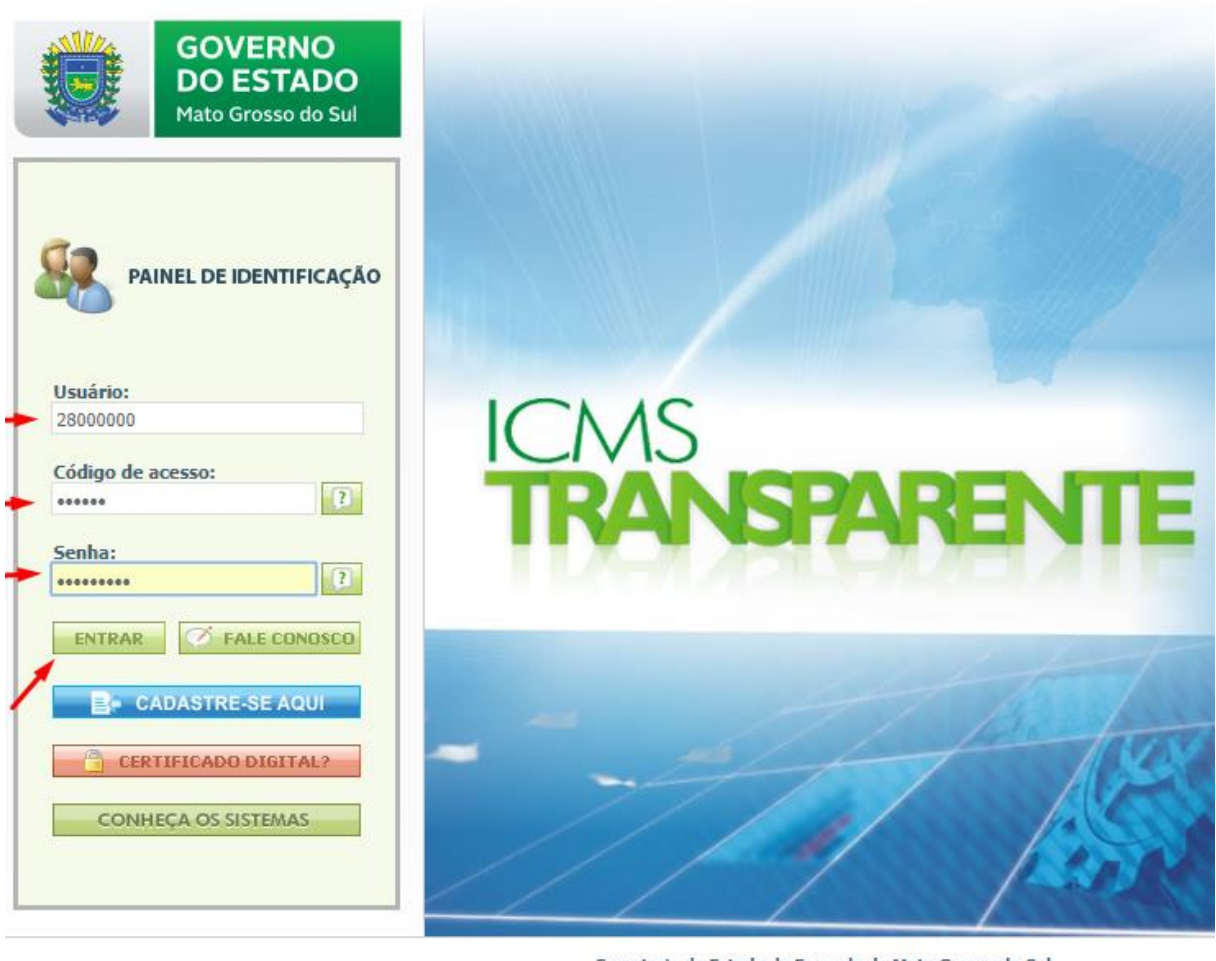

Desenvolvido por: SEFAZ / SGI / CSIS Tecnologia da Informação © 2009 - 2019

Secretaria de Estado de Fazenda de Mato Grosso do Sul Parque dos Poderes, Unifisco - CEP 79031-902 Fone: (67) 3318-3600 - Fax: (67) 3318-3614 Campo Grande - MS

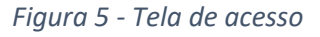

#### Descrição da tela

- **1.** Inscrição Estadual: Após informar a IE (Inscrição Estadual) o sistema irá buscar na base de dados para ver se é válida ou não;
- 2. Informação do Código de Acesso.
- 3. Informação da Senha de acesso.

Após informar os dados de identificação e validado o acesso, o usuário deverá clicar no módulo "e-CAP - Alteração Cadastral".

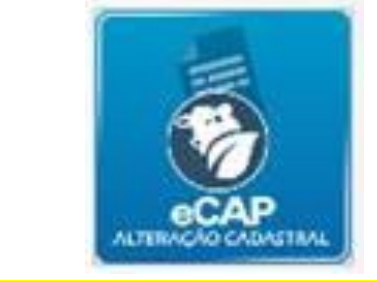

Figura 6 – Módulo "e-CAP - Alteração Cadastral"

Após clicar no ícone "e-CAP - Alteração Cadastral", o usuário será direcionado para a tela de pedido eletrônico do CAP, conforme a figura abaixo.

| Nome:<br>IE:<br>Situação: ATIVO<br>Último Motivo de Atualização: Atualização<br>Nome do Imóvei:<br>Município: | Cadastral                                                                             |                                                                                 |                                                                                      |                                                                                                    |
|----------------------------------------------------------------------------------------------------|---------------------------------------------------------------------------------------|---------------------------------------------------------------------------------|--------------------------------------------------------------------------------------|----------------------------------------------------------------------------------------------------|
| Dados Cadastrais<br>Verlfique os dados do seu<br>cadastro.<br>SELECIONAR                                      | Minhas<br>Solicitações<br>Consulte suas solicitações já<br>cadastradas.<br>SELECIONAR | Manual E-CAP<br>Clique aqui para visualizar o<br>manual do E-CAP.<br>SELECIONAR | Pedido de<br>Alteração<br>Cadastral<br>Realizar um pedido de alteração<br>cadastral. | Continuar<br>Solicitação<br>Para continuar o preenchimento<br>de uma solicitação que não foi<br>concluída anteriormente. |

Figura 7 - Tela do menu principal e-CAP

#### Descrição da tela:

- 1. Dados Cadastrais: Mostra os dados do contribuinte cadastrados no e-CAP.
- 2. Minhas Solicitações: Mostra todas as solicitações anteriormente cadastradas.
- 3. Manual e-CAP: Mostra o manual e-CAP.
- 4. Pedido de alteração Cadastral: Neste campo cria uma nova solicitação de alteração cadastral.
- 5. Continuar Solicitação: Ao selecionar esta opção, mostra todas as inclusões feitas por uma solicitação já iniciada anteriormente, mas não concluída.

| Nome empresarial:<br>IE:<br>Situação: ATIVO<br>Oltimo Motivo de Atualização: ALTERAÇÃO DE DADOS CAD.<br>Nome do imóvei:<br>Município: AGUA CLARA                             | ASTRAIS                                                                          |                                                                              |                                                                                             |                                                                                                    |
|----------------------------------------------------------------------------------------------------|----------------------------------------------------------------------------------|------------------------------------------------------------------------------|---------------------------------------------------------------------------------------------|----------------------------------------------------------------------------------------------------|
| Dados Cadastrais<br>Verifique os dados do seu cadastro.<br>SELECIONAR                                                                                                    | Consultar Solicitações<br>Consulte suas solicitações já cadastradas.<br>REECONAR | Manual e-CAP<br>Cilque aqui para visualizar o manual do e-CAP.<br>SELECIONAR | Pedido de Alteração<br>Cadastral<br>Realizar um pedido de alteração cadastral.<br>ELECIONAR | Continuar Solicitação<br>Para continuar o prenchimento de uma solicitação<br>que não foi concluída anteriormente.<br>SELECIONAR |
|                                                                                                    |                                                                                  |                                                                              |                                                                                             |                                                                                                    |
| E-CAP - Pedido de Alteração Cadas<br>Informe os Dados da Solicitação                                                                                                    | stral                                                                            |                                                                              |                                                                                             |                                                                                                    |
| Tipos de Pedido Al<br>Condição do Produtor Al<br>Município da Sede do Estabelecimento Rural Ad<br>Dessul documento de propriedade, posse ou<br>domínio de imóvel rural<br>To | teração Cadastral v<br>picultor-Meliponicultor v<br>BUA CLARA<br>im ® Não        | *                                                                            |                                                                                             |                                                                                                    |
| Continuar Limpar Sair                                                                                                    |                                                                                  |                                                                              |                                                                                             |                                                                                                    |

Figura 8 - Tela do pedido com a opção com a Alteração Cadastral selecionada para o Tipo de Pedido

**Tipos de Pedido:** Neste campo aparece após selecionar "Alteração Cadastral" como tipo de pedido, você pode selecionar o um tipo de alteração especifica ou todas para ver se há alguma outra informação desatualizada;

**Condição do Produtor:** Ao selecionar Alteração Cadastral, mostra a Condição do Produtor no e-CAP. Podendo ser alterada por outra Condição, sempre levando em conta o tipo de documento de propriedade ou posse.

**Confirmar:** Confirma a opção do tipo de PEDIDO e condição do produtor selecionada.

Ao clicar em "Continuar", se os dados informados estiverem corretos uma mensagem de confirmação será exibida, leia com atenção (*Fig. 9*).

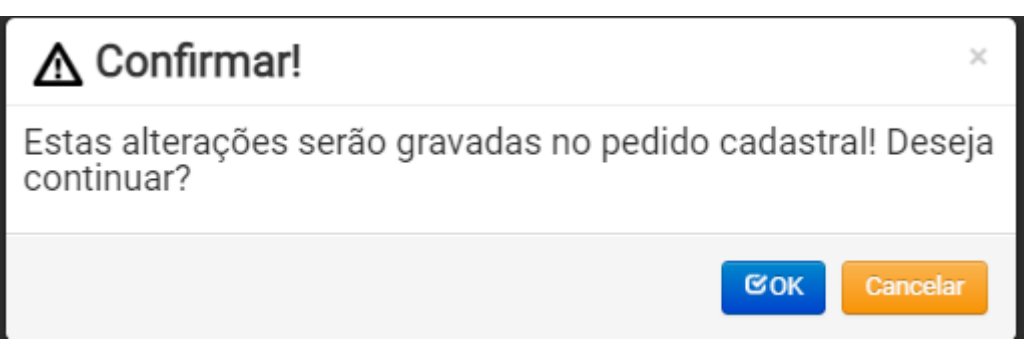

Figura 9 - Mensagem de confirmação

## **IDENTIFICAÇÃO**

Após acessar o sistema com os dados do Contribuinte, e a confirmação de que o proprietário já atualizou seus dados no e-CAP, a primeira tela exibida será a de Identificação, onde deverá informar os Dados Principais, Documentação, Cônjuge e Espólio.

Na tela de Identificação na parte superior esquerda encontra-se o cabeçalho (Fig. 9) onde são identificados o nome, o CPF, a IE do Contribuinte, o Nome da Aldeia ou comunidade e Município.

Na parte superior a direita possui o botão "Sair" caso deseje desistir do pedido que ao clicar todas as alterações realizadas serão perdidas.

A tela também é subdivida em abas de navegação facilitando a visualização e entendimento da tela, no caso do contribuinte "pessoa jurídica" existem duas abas:

• Dados Principais – onde devem estar os dados principais do estabelecimento.

| Alteração de Cadastr<br>Nome empresarial: | O CAP                         |               |                          |                 |                       |                               | SAIR                    |
|-------------------------------------------|-------------------------------|---------------|--------------------------|-----------------|-----------------------|-------------------------------|-------------------------|
| IE:                                       |                               |               |                          |                 |                       |                               |                         |
| COMPLETE TODAS ETAPAS                     | PARA FINALIZAR SEU CADASTRO - | ETAPA 1 DE 8  |                          |                 |                       |                               | Tutorial do Formulário  |
| 1<br>Identificação                        | 2<br>Dados do Contabilista    | 3<br>Endereço | 4<br>Atividade Econômica | 5<br>Condomínio | 6<br>Quadro de Sócios | 7<br>Estabelecimento Produtor | 8<br>Finalizar Cadastro |

Figura 9 - Cabeçalho do pedido

#### Dados Principais - Pessoa Física

#### Descrição da tela de Pessoa Física:

- **1. Nome da tela:** no topo aparecerá em destaque o nome da tela em que está navegando.
- Campos relacionados ao cadastro: O sistema exibirá os campos destinados a atualização cadastral da pessoa jurídica para os dados da empresa conforme a figura (Fig. 10).
- **3.** Anexar documentos: o sistema disponibiliza a opção de anexar os documentos por ABA e conforme cada a ABA que estiver serão exibidos os documentos correspondentes.

| 1<br>Identificação   | 2<br>Dados do<br>Contabilista | 3<br>Endereço       | 4<br>Atividade<br>Econômica | 5<br>Condomínio  | 6<br>Estabelecimento<br>Produtor | 7<br>Finalizar Cadastro |
|----------------------|-------------------------------|---------------------|-----------------------------|------------------|----------------------------------|-------------------------|
| Informe seus Dados I | De Idendificação na s         | essões das abas lat | erais abaixo                |                  | Habilita                         | r assistência de campos |
| Dados Principais     | Tipo da Pessoa                | ÷                   |                             |                  |                                  |                         |
| Documentação         | Física                        |                     | ~                           |                  |                                  |                         |
|                      | CPF *                         |                     |                             | Nome completo    | *                                |                         |
| Cönjuge              | 299.557.056-8                 | 0                   |                             | AMERICO APICU    | JLTOR                            |                         |
| Espólio              | Caixa Postal                  |                     |                             | CEP da Caixa Pos | tal                              |                         |
|                      | Caixa Postal                  |                     |                             | CEP da Caixa Po  | ostal                            |                         |
|                      | E-mail do Produ               | tor *               |                             | Confirmação do E | E-mail do Produtor *             |                         |
|                      | TESTE@TESTE                   | .COM                |                             | Confirmação do   | o E-mail do Produtor             |                         |
|                      | Telefone Reside               | ncial / Celular *   |                             | Telefone Comerci | ial                              |                         |
|                      | (67) 3232-323                 | 2                   |                             | Telefone Come    | rcial                            |                         |
|                      |                               |                     |                             |                  |                                  |                         |

Figura 10 - Tela de Identificação/Dados Principais para pessoa do tipo Física

#### Documentação - Pessoa Física

Nessa aba deverá ser informado alguns dados complementares para o cadastro. Caso o contribuinte seja uma pessoa de outro país deverá marcar o campo "Pessoa Estrangeira" e preencher os campos adicionais (*veja Fig. 11*).

| orme seus Dados De | Idendificação na sessões das abas laterais | abaixo               |            | Habilitar assistência de |
|--------------------|--------------------------------------------|----------------------|------------|--------------------------|
| Dados Principais   | Pessoa estrangeira? Sim                    |                      |            |                          |
| Documentação       |                                            |                      |            |                          |
| Côpiugo            | Número de Identidade ou Passaporte *       | Órgão Emissor *      | UF/Órgão * |                          |
| Conjuge            | 313131313                                  | SSPMS                | MS         | ~                        |
| Espólio            |                                            |                      |            |                          |
|                    | País *                                     | Cidade Exteri        | ior *      |                          |
|                    | Selecione                                  | ~                    |            |                          |
|                    |                                            |                      |            |                          |
|                    | Data de emissão *                          | Data de Nascimento * |            |                          |
|                    | 19/07/2017                                 | 19/07/1999           |            |                          |

Figura 11 - Tela de Identificação/Documentação para pessoa do tipo Física

#### Cônjuge - Pessoa Física

Nessa aba deverá ser informado o estado civil e conforme a informação, o sistema exigirá os dados do cônjuge e anexar alguns documentos.

#### Tela de Cônjuge:

- Estado Civil: Seleciona o estado Civil, caso CASADO, deve informar o nome e o CPF do Cônjuge;
- 2. Documentos: Anexar os documentos referentes ao cônjuge.

| 1<br>Identificação                          | 2<br>Dados do<br>Contabilista              | 3<br>Endereço        | 4<br>Atividade<br>Econômica | 5<br>Condomínio                         | 6<br>Estabelecimento<br>Produtor | 7<br>Finalizar Cadastro   |
|---------------------------------------------|--------------------------------------------|----------------------|-----------------------------|-----------------------------------------|----------------------------------|---------------------------|
| Informe seus Dados I                        | De Idendificação na ses                    | sões das abas latera | ais abaixo                  |                                         | Habilit                          | tar assistência de campos |
| Dados Principais<br>Documentação<br>Cônjuge | Estado Civil *<br>CASADO<br>CPF do cônjuge | ~                    |                             | Nome do Cônjuge                         |                                  |                           |
| Espono                                      | SELECIONE O TIPO I                         | DE DOCUMENTO         | Documento<br>v              | os Obrigatórios<br>Escolher arquivos Ne | enhum arquivo escolhido          |                           |

Figura 12 - Tela de Cônjuge

#### Espólio - Pessoa Física

Tela de Espólio:

- 1. Espólio: caso tenha espólio, o usuário deverá habilitar a opção.
- **2. Inventariante:** caso habilitado a opção espólio, o usuário poderá inserir o inventariante informando o CPF e o nome do Inventariante.
- 3. Documentos: Anexar os documentos referentes ao Espólio e inventariante.

| Informe seus Dados | De Idendificação na sessões das abas later                                      | ais abaixo                                                                                                  | Habilitar assistência de campos                                                |
|--------------------|---------------------------------------------------------------------------------|----------------------------------------------------------------------------------------------------|--------------------------------------------------------------------------------|
| Dados Principais   | Espólio Sim                                                                     |                                                                                                    |                                                                                |
| Documentação       | Espólio de:                                                                     |                                                                                                    |                                                                                |
| Cônjuge            | <b>Obs.:</b> Não há mais a necessidade de<br><i>*Este campo será utilizad</i> . | alterar a condição do produtor, basta alterar o con<br>o exclusivamente no caso de espólio, para fins de el | tribuinte marcando o mesmo como espólio.<br>missão da nota fiscal do produtor. |
| Espólio            |                                                                                 |                                                                                                    |                                                                                |
|                    | Inventariantes                                                                  |                                                                                                    |                                                                                |
|                    | Procurar                                                                        |                                                                                                    | Exibe 10 V Registros por página                                                |
|                    | CNPJ/CPF                                                                        | NOME/RAZÃO SOCIAL                                                                                           | ¢ (                                                                            |
|                    |                                                                                 |                                                                                                    | Remover                                                                        |
|                    | 4                                                                               |                                                                                                    | •                                                                              |
|                    | Exibindo página 1 de 1                                                          |                                                                                                    | < 1 >                                                                          |
|                    | Inserir                                                                         |                                                                                                    |                                                                                |
|                    |                                                                                 |                                                                                                    |                                                                                |
|                    |                                                                                 | BROCCE CHIRA                                                                                                |                                                                                |

Figura 13 - Tela de Espólio

#### Identificação - Pessoa Jurídica

Nessa aba deverá ser informado os dados de identificação da Pessoa Jurídica, sendo que alguns dados veem carregados pelo integrador (Órgãos de Registro/ Receita Federala), e não poderão ser alterados.

| COMPLETE TODAS ETAPAS PA     | RA FINALIZAR SEU CADASTRO - I    | ETAPA 1 DE 8  |                          |                  |                                    |                               | Tutorial do Formulário          |
|------------------------------|----------------------------------|---------------|--------------------------|------------------|------------------------------------|-------------------------------|---------------------------------|
| 1<br>Identificação           | 2<br>Dados do Contabilista       | 3<br>Endereço | 4<br>Atividade Econômica | 5<br>Condomínio  | 6<br>Quadro de Sócios              | 7<br>Estabelecimento Produtor | 8<br>Finalizar Cadastro         |
| Informe seus Dados De Idendi | ificação nas sessões das abas la | terais abaixo |                          |                  |                                    |                               | Habilitar assistência de campos |
| Dados Principais             | Natureza Jurídica *              |               |                          | Tipo             | da Pessoa *                        |                               |                                 |
| Dados da Empresa             | SOCIEDADE EMPRESÁ                | RIA LIMITADA  |                          | Ju               | rídica                             |                               | *                               |
|                              | CNPJ *                           |               |                          | Non              | ne completo *                      |                               |                                 |
|                              |                                  |               |                          |                  |                                    |                               |                                 |
|                              | Caixa Postal                     |               |                          | CEP              | da Caixa Postal                    |                               |                                 |
|                              | Caixa Postal                     |               |                          | CE               | P Caixa Postal                     |                               |                                 |
|                              | E-mail do Produtor *             |               |                          | Con              | firmação do E-mail do Produtor *   |                               |                                 |
|                              |                                  |               |                          | Co               | onfirmação do E-mail do Produtor   |                               |                                 |
|                              | Telefone Residencial / O         | Eelular *     |                          | Tele             | fone Comercial                     |                               |                                 |
|                              | (67) 99898-9898                  |               |                          | Те               | lefone Comercial                   |                               |                                 |
|                              |                                  |               |                          |                  |                                    |                               |                                 |
|                              |                                  |               |                          | Documentos Opcio | onais                              |                               |                                 |
|                              | SELECIONE O TIPO DE E            | OCUMENTO      |                          | ✓ Escol          | her arquivo Nenhum arquivo escolhi | do                            |                                 |

Figura 14 - Tela de Identificação Pessoa Jurídica – Dados Principais

| Dados Principais | CNPJ da Matriz +                       | CNPJ Sucessora                                |
|------------------|----------------------------------------|-----------------------------------------------|
| Dados da Empresa |                                        | CNPJ Sucessora                                |
| dados da empresa | NIRE/Num Registro Cartório             | Data de Início das Atividades *               |
|                  |                                        | 14/07/2017                                    |
| 1                | Capital Social Matriz *                |                                               |
|                  | 30000.00                               |                                               |
|                  | Porte da Empresa                       | Uso do Imóvel                                 |
|                  | Microempresa 👻                         | Selecione 👻                                   |
|                  | Tipo de Órgão                          | Alvará da Prefeitura                          |
|                  | Junta Comercial 👻                      | Alvará da Prefeitura                          |
|                  | Nº Registro Cartório / Ato Legal / OAB | Número de CNPJ do Órgão de Registro           |
|                  | Nº Registro Cartório / Ato Legal / OAB | Número de CNPJ do Órgão de Registro           |
|                  | Formas de Atuação                      |                                               |
|                  | Estabelecimento Fixo                   |                                               |
|                  |                                        |                                               |
|                  | Docum                                  | nentos Opcionais                              |
|                  | SELECIONE O TIPO DE DOCUMENTO          | Escolher arquivo     Nenhum arquivo escolhido |
|                  |                                        |                                               |
|                  |                                        |                                               |

Figura 15 - Tela de Identificação Pessoa Jurídica – Dados da Empresa

### CONTABILISTA

Caso seja pessoa jurídica, o usuário deverá obrigatoriamente informar um contador responsável. No caso de pessoa física, a informação fica opcional.

O sistema exibirá a opção de adicionar ou remover o contabilista.

| COMPLETE TODAS ETAPA    | S PARA FINALIZAR SEU CADAS   | TRO - Etapa 2 de 8 |                          |                          |                       |                               | Tutorial do Formulário  |
|-------------------------|------------------------------|--------------------|--------------------------|--------------------------|-----------------------|-------------------------------|-------------------------|
| 1<br>Identificação      | 2<br>Dados do Contabilista   | 3<br>Endereço      | 4<br>Atividade Econômica | 5<br>Condomínio          | 6<br>Quadro de Sócios | 7<br>Estabelecimento Produtor | 8<br>Finalizar Cadastro |
|                         |                              |                    |                          |                          |                       |                               |                         |
| Informe os Dados do Con | itabilista nos campos abaixo |                    |                          |                          |                       |                               |                         |
|                         |                              |                    | Contador Res             | ponsável                 |                       |                               |                         |
|                         |                              |                    | Adicionar                | <sup>≜</sup> Remover     |                       |                               |                         |
|                         |                              |                    | Documentos O             | brigatórios              |                       |                               |                         |
| SELECIONE O TIPO DE DO  | DCUMENTO                     |                    | ~                        | Escolher arquivos Nenhum | arquivo escolhido     |                               |                         |
|                         |                              |                    |                          |                          |                       |                               |                         |
|                         |                              |                    |                          |                          |                       |                               |                         |
|                         |                              |                    |                          |                          |                       |                               |                         |
|                         |                              |                    | Documentos               | Opcionais                |                       |                               |                         |
| SELECIONE O TIPO DE DO  | DCUMENTO                     |                    | ~                        | Escolher arquivo Nenhum  | arquivo escolhido     |                               |                         |
|                         |                              |                    |                          |                          |                       |                               |                         |
|                         |                              |                    | VOLTAR PRO               | DSSEGUIR >               |                       |                               |                         |

Figura 16 - Tela de Contabilista

Para adicionar um contador, o usuário poderá informar o CRC ou o nome do contador. Serão listados apenas os contadores ativos.

Caso não encontre um contabilista, o sistema exibirá um texto explicativo de como solicitar o cadastro ou inclusão de um novo contabilista, conforme a figura (Fig. 17).

Caso haja alguma alteração, inclusão ou exclusão de contador, o sistema obrigatoriamente exigirá anexar documentos.

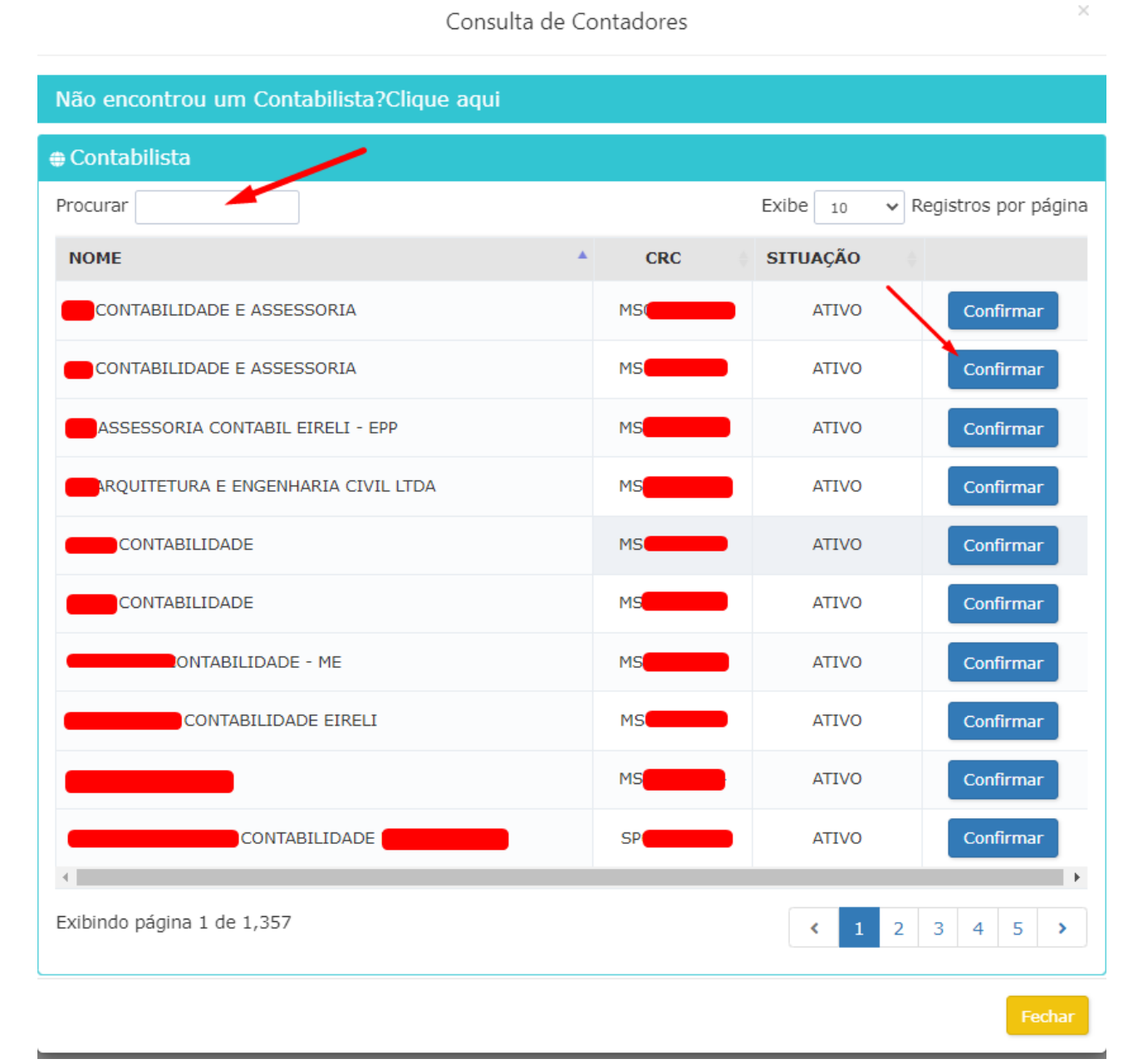

Figura 18 - Tela de adicionar contador

![](_page_13_Figure_0.jpeg)

![](_page_13_Figure_1.jpeg)

## Não encontrou um Contabilista?Clique aqui

Se o solicitante da inscrição de produtor for uma pessoa física (CPF), a inclusão do Contabilista é facultativa. Se for uma pessoa jurídica (CNPJ), entretanto, a inclusão do Contabilista responsável é obrigatória. Assim, se o seu contabilista ainda não está cadastrado e ativo no Cadastro de Contabilista da Secretaria de Fazenda de MS, basta seguir os seguintes passos:

 Ser Técnico em Contabilidade, Contador ou Escritório de Contabilidade devidamente registrado e ativo perante o Conselho Regional de Contabilidade (CRC/MS); OU,

2. Quando se tratar de profissional ou escritório de outra Unidade da Federação, estar previamente inscrito no Conselho Regional de Contabilidade do seu Estado de Origem e fazer a Comunicação do Exercício Profissional junto ao CRC/MS através da página do Conselho.

3. Fazer download da Ficha de Atualização Cadastral do Contabilista na página da SEFAZ, endereço sefaz.ms.gov.br → Cadastro de Contribuinte Online → Pedido do Contabilista, baixar arquivo, preencher, imprimir e assinar.

4. Fazer o cadastro no Portal ICMS Transparente, como pessoa física ou jurídica (CPF ou CNPJ), presencialmente ou mediante o uso de Certificado Digital a fim de obter o acesso aos diversos serviços, inclusive a solicitação do Cadastro de Contabilista (mais informações sobre este serviço podem ser obtidas no link: http://www.catalogo.sefaz.ms.gov.br/cadastro-de-contabilistas/).

5. Acessar o Portal ICMS Transparente, módulo Sistema de Abertura de Protocolo (SAP), criar uma solicitação selecionando o serviço "Cadastro de Contabilistas – Inclusão e alteração de dados do contabilista" e fazer a juntada dos documentos exigidos (mais informações podem ser obtidas no link: http://www.catalogo.sefaz.ms.gov.br/inclusao-e-alteracao-de-cadastro-de-contabilistas/).

6. Fazer o pagamento da Taxa de Serviços Estaduais no valor de 1 (uma) UFERMS (gerada pelo próprio sistema SAP).

Figura 20 - Não encontrou um contabilista?

## ENDEREÇO DO ESTABELECIMENTO

Para alterar o endereço do estabelecimento é necessário clicar no menu "Endereço do Produtor".

A tela de alteração do endereço do estabelecimento é igual tanto para pessoa do tipo jurídica quanto física.

Ao alterar o endereço do estabelecimento fique atento aos campos indicados com o asterisco vermelho (\*) ele indica que o campo é de preenchimento obrigatório, pois o sistema não o deixará concluir as alterações caso não tenha sido preenchido corretamente estes campos.

Os dados serão pré-carregados conforme o cadastro realizado inicialmente. Em caso de alteração selecionar o botão "Alteração de Endereço", e será necessário informar os anexos (Comprovante de Endereço)

| 1<br>Identificação             | 2<br>Dados do<br>Contabilista | 3<br>Endereço       | 4<br>Atividade<br>Econômica | 5<br>Condomínio   | 6<br>Estabelecimento<br>Produtor | 7<br>Finalizar Cadastro |
|--------------------------------|-------------------------------|---------------------|-----------------------------|-------------------|----------------------------------|-------------------------|
| Informe seus Dados c           | le Endereço nas sessó         | ões das abas latera | ais abaixo                  |                   | Habilita                         | r assistência de campos |
| Endereço do Produtor<br>Rural  | Cep *                         | 20 Q                | Alterar Endereço            | Logradouro *      | L                                |                         |
| Endereço de<br>Correspondência | Tipo Logra                    | adouro *            |                             | Numero *<br>736   |                                  |                         |
|                                | Complem                       | ento                |                             | Referência        |                                  |                         |
|                                | Bairro *                      | E DOS NOVOS ESTADOS | 5                           | Uf *<br>MS        |                                  | ~                       |
|                                | Municipio                     | / Distrito *        |                             |                   |                                  |                         |
|                                | CAMPO                         | GRANDE              |                             |                   |                                  |                         |
|                                |                               |                     | Documer                     | ntos Obrigatórios |                                  |                         |

*Figura 21 - Tela de Endereço do Produtor (a tela é igual tanto para pessoa física quanto jurídica)* 

## ENDEREÇO DE CORRESPONDÊNCIA

Para alterar o endereço do estabelecimento é necessário clicar no menu "Endereço de Correspondente".

Caso o endereço de correspondência seja o mesmo do estabelecimento, basta marcar o campo "Utilizar o endereço do Produtor" que o sistema irá copiar os mesmos dados informados na tela do endereço do Produtor.

A tela de alteração do endereço de correspondência é igual tanto para pessoa do tipo jurídica quanto física.

Na hora de alterar o endereço de correspondência fique atento aos campos indicados com o asterisco vermelho (\*) ele indica que o campo é de preenchimento obrigatório, portanto o sistema não o deixará concluir as alterações caso não tenha sido preenchido corretamente estes campos.

| COMPLETE TODAS ETAPAS PARA   | FINALIZAR SEU CADASTRO - Etap    | a 3 de 8      |                                          |                                                    |                                  |                               | Tutorial do Formulário         |
|------------------------------|----------------------------------|---------------|------------------------------------------|----------------------------------------------------|----------------------------------|-------------------------------|--------------------------------|
| 1<br>Identificação           | 2<br>Dados do Contabilista       | 3<br>Endereço | 4<br>Atividade Econômica                 | 5<br>Condomínio                                    | 6<br>Quadro de Sócios            | 7<br>Estabelecimento Produtor | 8<br>Finalizar Cadastro        |
| forme seus Dados de Endereço | nas sessões das abas laterais ab | aixo          |                                          |                                                    |                                  |                               | Habilitar assistência de campo |
| Endereço do Produtor Rural   |                                  |               | Usar como endereço d                     | e correspondência: Selecione                       | v                                | -                             |                                |
| Endereço de Correspondência  |                                  |               | Aviso: Este endereço será vinculado ao C | NPJ/CPF do CAP. E se<br>Endereço di<br>Endereço di | Produtor vinculada               | s a este CNPJ/CPF             |                                |
|                              |                                  |               |                                          | Endereço Al                                        | ternativo                        |                               |                                |
|                              |                                  |               |                                          | Documentos Obrigato                                | irios                            |                               |                                |
|                              | SELECIONE O TIPO DE DOCU         | IMENTO        |                                          | ✓ Escolhe                                          | r arquivos Nenhum arquivo escoli | lido                          |                                |
|                              |                                  |               |                                          |                                                    |                                  |                               |                                |
|                              |                                  |               |                                          |                                                    |                                  |                               |                                |
|                              |                                  |               |                                          |                                                    |                                  |                               |                                |
|                              |                                  |               |                                          |                                                    |                                  |                               |                                |
|                              |                                  |               |                                          | Documentos Opcion                                  | ais                              |                               |                                |
|                              | SELECIONE O TIPO DE DOCU         | IMENTO        |                                          | ✓ Escolhe                                          | r arquivo Nenhum arquivo escolhi | do                            |                                |
|                              |                                  |               |                                          |                                                    |                                  |                               |                                |
|                              |                                  |               | VOLTAR PR                                | OSSEGUIR >                                         |                                  |                               |                                |

Figura 22 - Tela de Endereço de Correspondência (a tela é igual tanto para pessoa física quanto jurídica)

## ATIVIDADE ECONÔMICA

#### Pessoa Física

Na tela de Atividade Econômica Pessoa Física é obrigatório informar ao menos uma Atividade Econômica Principal e as Atividades secundarias (opcional).

Para inserir uma Atividade Econômica (CNAE), clique no botão "Adicionar" e então o sistema abrirá uma tela de consulta de CNAE na qual poderá consultar a atividade por meio do código ou descrição da mesma. Selecione uma ou mais atividade econômica na lista e clique no botão "Selecionar CNAE". O sistema então retornará para a tela anterior com o CNAE selecionado.

Se desejar remover uma Atividade Econômica, deve selecionar a Atividade Econômica desejada e clicar no botão "Remover" uma mensagem de alerta com os dados da atividade selecionada irá aparecer na tela solicitando a confirmação da remoção.

| PLETE TODAS ETAPAS PA     | RA FINALIZAR SEU CADASTRO - E | Etapa 4 de 8       |                          |                    |                       |                               | Tutorial do Form            |
|---------------------------|-------------------------------|--------------------|--------------------------|--------------------|-----------------------|-------------------------------|-----------------------------|
| 1<br>Identificação        | 2<br>Dados do Contabilista    | 3<br>Endereço      | 4<br>Atividade Econômica | 5<br>Condomínio    | 6<br>Quadro de Sócios | 7<br>Estabelecimento Produtor | 8<br>Finalizar Cadastr      |
| os da Atividade Econômica | a abaixo.                     | es Econômicas      |                          |                    |                       |                               | Habilitar assistência de ca |
| Tipo de Instalação        | Procurar                      | CNAE<br>A015980101 |                          | <b>CAE</b><br>2934 | 0                     | Exibe 1<br>DESCRIÇÃO<br>MEL   | 0 🗸 Registros por pá        |
|                           | Exibindo página 1 de 1        |                    |                          |                    |                       |                               | < 1                         |
|                           |                               |                    |                          |                    |                       |                               |                             |

Figura 23 - Tela de Atividade Econômica

| IPLETE TODAS ETAPAS PA    | RA FINALIZAR SEU CADASTRO - E                                                                                                    | tapa 4 de 8                             |                          |                 |                       |                               | Tutorial do For          |
|---------------------------|----------------------------------------------------------------------------------------------------|-----------------------------------------|--------------------------|-----------------|-----------------------|-------------------------------|--------------------------|
| 1<br>Identificação        | 2<br>Dados do Contabilista                                                                                                    | 3<br>Endereço                           | 4<br>Atividade Econômica | 5<br>Condomínio | 6<br>Quadro de Sócios | 7<br>Estabelecimento Produtor | 8<br>Finalizar Cada:     |
| os da Atividade Econômica | i abaixo.                                                                                                    |                                         |                          |                 |                       |                               | Habilitar assistência de |
| Atividades                | Tipo Instalação 🔸                                                                                                    |                                         |                          |                 |                       |                               |                          |
| Tipo de Instalação        | Statedator-<br>Umidade Productiva<br>Almosarificado<br>Centro de Processamero<br>Centro de treinamento<br>Degótito Fechado<br>Escritório Administrative<br>Garagem<br>Oficina de Reparação<br>Ponto de exposição<br>Sede<br>Unidade de abastecime | to de Dados<br>o<br>nto de combustiveis |                          |                 |                       |                               |                          |

Figura 24- Tela de Tipo Instalação (Pessoa Jurídica)

## CONDOMÍNIO

Para habilitar um condomínio, deverá selecionar a opção "Habilitar Condomínio. Caso habilite a opção condomínio, o usuário poderá adicionar um novo condômino, editar os condôminos já adicionados ou remover os condôminos caso não sejam os titulares.

Sempre que haver alteração, inclusão ou exclusão de condôminos o sistema obrigatoriamente exigirá anexar documentos.

| COMPLETE TODAS ETAPAS     | PARA FINALIZAR SEU CADASTRO - | Etapa 5 de 8      |                          |                            |                       |                               | Tutorial do Formulário          |
|---------------------------|-------------------------------|-------------------|--------------------------|----------------------------|-----------------------|-------------------------------|---------------------------------|
| 1<br>Identificação        | 2<br>Dados do Contabilista    | 3<br>Endereço     | 4<br>Atividade Econômica | 5<br>Condomínio            | 6<br>Quadro de Sócios | 7<br>Estabelecimento Produtor | 8<br>Finalizar Cadastro         |
| Condominio                |                               |                   |                          |                            |                       |                               | Habilitar assistência de campos |
| Nome do Condomínio *      |                               |                   |                          |                            |                       |                               |                                 |
| ➡ Condôminos Procurar     |                               |                   |                          |                            | emusia                | Exibe                         | 10 🗸 Registros por página       |
|                           | 33.143.884/0002-73            | APIARIOS VOVO PED | RO LTDA ME               |                            | Dados Completos       | Editar                        | Excluir                         |
| Exibindo página 1 de 1    |                               |                   |                          |                            |                       |                               | < 1 >                           |
|                           |                               |                   | Documentos O             | brigatórios                |                       |                               |                                 |
| SELECIONE O TIPO DE DOCUM | IENTO                         |                   | ~                        | Escolher arquivos Nenhum a | arquivo escolhido     |                               |                                 |
|                           |                               |                   |                          |                            |                       |                               |                                 |

![](_page_17_Figure_4.jpeg)

| MPLETE TODAS ETAPAS                         | PARA FINALIZAR SEU CADASTRO - | Etapa 5 de 8                |                   |                            |                       |                               | Tutorial do Form            |
|---------------------------------------------|-------------------------------|-----------------------------|-------------------|----------------------------|-----------------------|-------------------------------|-----------------------------|
| 1<br>Identificação                          | 2<br>Dados do Contabilista    | 3<br>Endereço Atividad      | 4<br>de Econômica | 5<br>Condomínio            | 6<br>Quadro de Sócios | 7<br>Estabelecimento Produtor | 8<br>Finalizar Cadastr      |
| ndominio                                    |                               |                             |                   |                            |                       |                               | Habilitar assistência de ca |
| bilitar Condomínio Sm<br>me do Condomínio * |                               |                             |                   |                            |                       |                               |                             |
| e Condôminos                                |                               |                             |                   |                            |                       |                               |                             |
| Procurar                                    | ]                             |                             |                   |                            |                       | Exibe 1                       | 0                           |
| SIM                                         | 33.143.884/0002-73            | APIARIOS VOVO PEDRO LTDA ME | E                 | SI                         | Dados Completos       | Editar                        | Excluir                     |
|                                             |                               |                             |                   |                            |                       |                               | ۲ ا                         |
| Adicionar                                   | -                             |                             |                   |                            |                       |                               |                             |
|                                             |                               |                             | Documentos Obri   | gatórios                   |                       |                               |                             |
| SELECIONE O TIPO DE DOCU                    | MENTO                         |                             | ↓ Es              | colher arquivos Nenhum arq | uivo escolhido        |                               |                             |
|                                             |                               |                             |                   |                            |                       |                               |                             |

Figura 26 - Tela de Condomínio

## SÓCIOS – PESSOA JURÍDICA

Para os contribuintes pessoa jurídicas, terá a opção de cadastrar o quadro de sócios/administradores, os dados virão do integrador (órgão de registro / Receita Federal). Podendo ter a opção de alterar os dados que não vierem do integrador. Não terá a opção de cadastrar um no sócio, somente editar o que já vieram do integrador.

| COMPLETE TODAS ETAP    | AS PARA FINALIZAR SEU CADASTRO - E | Etapa 6 de 8  |                                            |                              |                       |                               | Tutorial do Formulário    |
|------------------------|------------------------------------|---------------|--------------------------------------------|------------------------------|-----------------------|-------------------------------|---------------------------|
| 1<br>Identificação     | 2<br>Dados do Contabilista         | 3<br>Endereço | 4<br>Atividade Econômica                   | 5<br>Condominio              | 6<br>Quadro de Sócios | 7<br>Estabelecimento Produtor | 8<br>Finalizar Cadastro   |
| Quadro societário      |                                    |               |                                            |                              |                       |                               |                           |
| ⊕ Sócios               |                                    |               |                                            |                              |                       |                               |                           |
| CNPJ/CPF               | NOME/RAZÃO SOCIAL                  |               | QUALIFICAÇÃO                               | DATA INICIO                  | DATA FIM              | Exibe                         | 10 V Registros por página |
|                        |                                    |               | Socio-Administrador<br>Socio-Administrador | 05/09/1989                   |                       | Faitam informações            | Editar                    |
|                        |                                    | -             | Socio-Administrador                        | 14/07/2017                   |                       | Faitam informações            | Editar                    |
| Exibindo página 1 de 1 |                                    |               |                                            |                              |                       |                               | < 1 >                     |
|                        |                                    |               | Documentos Opc                             | ionais                       |                       |                               |                           |
| SELECIONE O TIPO DE DO | CUMENTO                            |               | ✓ Esci                                     | olher arquivo Nenhum arquivo | escolhido             |                               |                           |
|                        |                                    |               | VOLTAR     PROSSE                          | EGUIR >                      |                       |                               |                           |

Figura 27 - Tela de Quadro de sócios

A parte de edição dos sócios serão, identificação do sócio/administrador, dados dos sócios e endereço do sócios.

|                                                                                   |                  |                                                                                                    |                                                                                                    | ×                                 |
|-----------------------------------------------------------------------------------|------------------|----------------------------------------------------------------------------------------------------|----------------------------------------------------------------------------------------------------|-----------------------------------|
| ditar Sócio                                                                       |                  |                                                                                                    | Habilitar assist                                                                                          | ência de campos                   |
| lentificação do Sócio / Administrador                                             | Dados do Sócio E | ndereço do Sócio                                                                                                    |                                                                                                    |                                   |
| Qualificação *                                                                    |                  | Tipo de uso de firma *                                                                                                    |                                                                                                    |                                   |
| Socio-Administrador                                                               |                  | Selecione                                                                                                    |                                                                                                    | ~                                 |
| Data de início do vínculo<br>05/09/1989<br>Códizo monetário do valor do capital 4 | social           | Selectone<br>Isoladamente<br>Em conjunto com algun<br>Em conjunto com todos<br>Isoladamente / Em conj<br>Isoladamente / Em conj | s gerentes<br>: os gerentes<br>unto com alguns gerent<br>unto com alguns gerent<br>unto com todos os gere | es / Em conjunto co<br>es<br>ntes |
| R\$                                                                               |                  | Em conjunto com algun                                                                                                    | s gerentes / Em conjunt                                                                                   | o com todos os gere               |
|                                                                                   |                  |                                                                                                    |                                                                                                    |                                   |
|                                                                                   |                  |                                                                                                    | Fe                                                                                                    | char Salvar                       |
|                                                                                   | ΟΠΑΠΕΙCΑCÃO      |                                                                                                    |                                                                                                    | <b>ΔΑΤΑ ΕΙΜ</b>                   |

Figura 28 - Tela de Editar sócio - Identificação

|                                        |                | ×                               |
|----------------------------------------|----------------|---------------------------------|
| Editar Sócio                           |                | Habilitar assistência de campos |
| Identificação do Sócio / Administrador | Dados do Sócio | Endereço do Sócio               |
| CPF / CNPJ *                           |                |                                 |
|                                        |                |                                 |
| Nome/Razão Social *                    |                |                                 |
|                                        |                |                                 |
| Telefone Residencial / Celular *       |                | Telefone Comercial              |
|                                        |                |                                 |
| Número de Identidade ou Passaporte     | 2              | Órgão Emissor                   |
|                                        |                | SSP                             |
| UF / Órgão                             |                | E-mail *                        |
| MS                                     | *              |                                 |
| Estado Civil *                         |                |                                 |
| CASADO                                 | *              |                                 |
| CPF do cônjuge                         |                | Nome do Cônjuge                 |
|                                        |                |                                 |
|                                        |                |                                 |
|                                        |                | Fechar Salvar                   |

Figura 29 - Tela de Editar Sócios – Dados do Sócio

|                                             |                              | ×                               |
|---------------------------------------------|------------------------------|---------------------------------|
| Editar Sócio                                |                              | Habilitar assistência de campos |
| Identificação do Sócio / Administrador Dado | s do Sócio Endereço do Sócio |                                 |
| Cep *                                       | Lograduouro *                |                                 |
| 79079005 <b>Q</b>                           |                              |                                 |
| Tipo Lograduouro *                          | Número *                     |                                 |
| RODOVIA                                     | ~                            |                                 |
| Complemento                                 | Referência                   |                                 |
|                                             | Referência                   |                                 |
| Bairro *                                    | UF *                         |                                 |
|                                             | MS                           | ~                               |
| Município / Distrito *                      |                              |                                 |
| CAMPO GRANDE                                | ~                            |                                 |
|                                             |                              |                                 |
|                                             |                              | Fechar Salvar                   |

Figura 30 - Tela de Editar Sócios – Endereço do Sócio

| OMPLETE TODAS ETAPAS P.    | ARA FINALIZAR SEU CADASTRO - E | tapa 6 de 8   |                                            |                               |                       |                               | Tutorial do Formulário    |
|----------------------------|--------------------------------|---------------|--------------------------------------------|-------------------------------|-----------------------|-------------------------------|---------------------------|
| Identificação              | 2<br>Dados do Contabilista     | 3<br>Endereço | 4<br>Atividade Econômica                   | 5<br>Condomínio               | 6<br>Quadro de Sócios | 7<br>Estabelecimento Produtor | 8<br>Finalizar Cadastro   |
| idro societário            |                                |               |                                            |                               |                       |                               |                           |
| Sócios<br>Yocurar          |                                |               |                                            |                               |                       | Exibe                         | 10 v Registros por página |
| CNPJ/CPF                   | NOME/RAZÃO SOCIAL              | _             | QUALIFICAÇÃO                               | DATA INICIO                   | DATA FIM              | SILIAÇÃO                      |                           |
|                            |                                |               | Socio-Administrador                        | 05/09/1989                    |                       | Dados Completos               | Editar                    |
|                            |                                | •             | Socio-Administrador<br>Socio-Administrador | 14/07/2017                    |                       | Faltam informações            | Editar                    |
| xibindo página 1 de 1      |                                |               |                                            |                               |                       |                               | < 1 >                     |
|                            |                                |               | Documentos Op                              | cionais                       |                       |                               |                           |
| SELECIONE O TIPO DE DOCUME | ENTO                           |               | ✓ Es                                       | colher arquivo Nenhum arquivo | o escolhido           |                               |                           |
|                            |                                |               | VOLTAR PROSS                               | EGUIR >                       |                       |                               |                           |

Figura 31 - Tela de Quadro de sócios

## **ESTABELECIMENTO RURAL**

Na aba de estabelecimento rural será possível o usuario verificar os dados referentes a sua condição do produtor, o nome a constar nos documentos fiscais e a localização:

| 1<br>Identificação Dados do    | Contabilista Endereço         | 0                  | -                                                  |                                        |                               |                             |
|--------------------------------|-------------------------------|--------------------|----------------------------------------------------|----------------------------------------|-------------------------------|-----------------------------|
|                                |                               | Atividade Econômic | ca Condomini                                       | io Quadro de Socios                    | 7<br>Estabelecimento Produtor | 8<br>Finalizar Cadastr      |
| s do Estabelecimento Produtor. |                               |                    |                                                    |                                        |                               | Habilitar assistência de ca |
| Dados do Produtor              |                               |                    | Dados do                                           | Produtor                               |                               |                             |
| Localização                    |                               |                    | Condição do Produtor *<br>Apicultor-Meliponicultor | ۷                                      |                               |                             |
|                                |                               |                    | Nome a Constar em                                  | Documentos Fiscais                     |                               |                             |
|                                |                               |                    | •                                                  | -                                      |                               |                             |
|                                |                               |                    | Documentos                                         | s Opcionais                            |                               |                             |
|                                | SELECIONE O TIPO DE DOCUMENTO |                    | ~                                                  | Escolher arquivo Nenhum arquivo escolh | do                            |                             |

Figura 32 - Tela de Estabelecimento Rural "Dados do Produtor"

![](_page_21_Picture_4.jpeg)

Figura 33 - Tela de Estabelecimento Rural "Localização"

## FINALIZAR

Após realizar todas as alterações necessárias clique no menu *"Finalizar"* para concluir a solicitação, o sistema irá realizar as validações necessárias, caso exista algum problema ou falte informações o sistema irá exibir uma mensagem na tela para que seja feita as correções antes de finalizar a solicitação de alteração, o botão de *"Confirmar Finalização"* só aparece quando não o sistema não identifica nenhum campo necessário faltante ou com dados inválidos.

| Finali      | zação da Solicitação                                                                                                    |
|-------------|----------------------------------------------------------------------------------------------------|
| Osi         | dados da solicitação foram validados com sucesso.                                                                                                    |
| Para        | a continuar, marque a caixinha com a declaração de PEDIDO DE INSCRIÇÃO e depois clique no botão "Confirmar finalização".                                                                                                |
| <u> </u>    |                                                                                                    |
| ATE         | NÇÃO!                                                                                                    |
| Este<br>pod | e CNPJ já possui Inscrição perante a SEFAZ, portanto este pedido deverá ser analisado pela Superintendência de Administração Tributária e<br>lerá ser Homologado apenas pela Unidade de Cadastro Fiscal.                |
|             |                                                                                                    |
| Aceita      |                                                                                                    |
| DEC<br>doc  | LARO, sob as penas da lei, que solicitei a INSCRIÇAO ESTADUAL no Cadastro Eletrônico da Agropecuária (e-CAP) e que as informações e<br>umentos juntados são verdadeiros e representam situação real do estabelecimento. |
| Confi       | mar finalização                                                                                                    |

Figura 34 - Tela de Finalização do pedido

Estando tudo correto ao Clicar no botão "Confirmar Finalização" (fig. 34) o sistema irá solicitar a confirmação da alteração.

| SEFAZ<br>Artende a data data data data data data data                                                                                      |                  |
|----------------------------------------------------------------------------------------------------|------------------|
| Atenção!                                                                                                    |                  |
| A sua solicitação de INSCRIÇÃO ESTADUAL está sendo analisada pelo Agente do Fisco, a qual foi atribuída automaticamente pelo sistema e-CAP |                  |
| Você também pode acompanhar o andamento da solicitação através do E-mail cadastrado.                                                       |                  |
| Solicitação: 00284268 - Inclusão                                                                                                    |                  |
| Voltar Imprimir Pedido Cancelar Pedido                                                                                                    |                  |
| Agu                                                                                                    | iardando Análise |
| Dados Principais                                                                                                    |                  |
| CPF / CNPj                                                                                                    |                  |
|                                                                                                    |                  |
|                                                                                                    |                  |
| E-mail do Produtor                                                                                                    |                  |
|                                                                                                    |                  |
| Situação do Pedido                                                                                                    |                  |
| Unid. Responsivel Pela Análise                                                                                                    |                  |
| AGENFA CAMPO GRANDE                                                                                                    |                  |
| DAEMS                                                                                                    |                  |
| N° DAEMS (Taxa)                                                                                                    |                  |
|                                                                                                    |                  |
| Dados da Propriedade                                                                                                    |                  |
| Nome ds propriedade                                                                                                    |                  |
| Área Total                                                                                                    |                  |
| (hectares)                                                                                                    |                  |
| Localização                                                                                                    |                  |

Figura 35 - Tela de Status de Solicitação do pedido

Após finalizado a alteração o sistema exibirá uma tela informando o número da solicitação e enviará um e-mail para o e-mail cadastrado na tela Identificação/Dados Principais, solicitando a confirmação para que se possa dar procedimento na alteração do cadastro na SEFAZ.

Caso não receba o e-mail poderá solicitar o reenvio do mesmo clicando em *"Reenviar E-mail"* e caso necessite corrigir o e-mail clique em *"Corrigir E-mail"*.

Para executar alguma correção nos dados informados deve se clicar sobre o botão "Corrigir", o sistema irá cancelar a solicitação gerada e irá gerar uma nova solicitação a partir dos dados já informado podendo reaproveitar os dados já digitados.

Após a confirmação do recebimento do e-mail enviado pelo sistema a solicitação passará do status de *"Aguardando confirmação de e-mail"* para *"Aguardando Recolhimento"*.